## GGM | Tabletklassen Jahrgang 9 | Bildanleitung für die Erstanmeldung der iPads

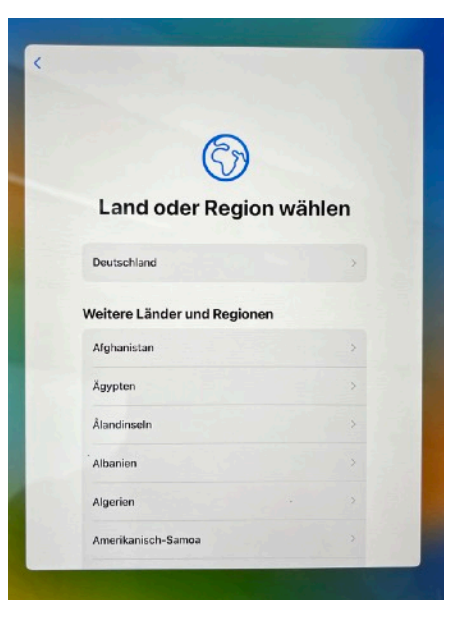

Land und Region wählen

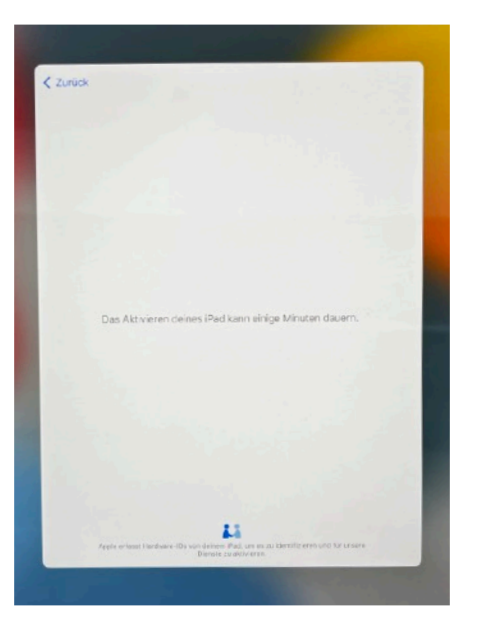

ggf. Aktivierung abwarten

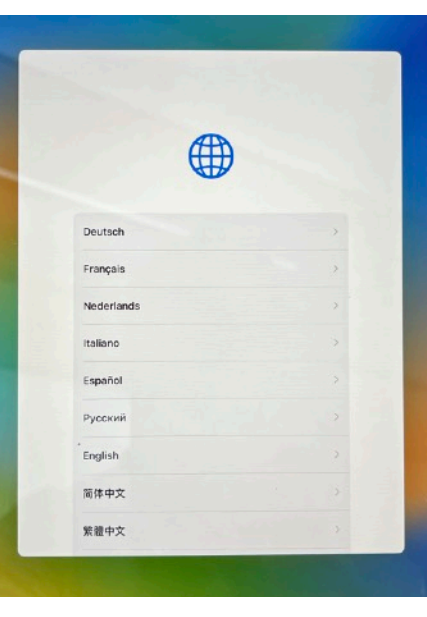

Systemsprache wählen

Apps & Daten

Wähle aus, wie Apps und Daten auf dieses iPad übertragen

werden sollen.

"Keine Apps & Daten übertragen"

wählen

Aus iCloud-Backup wiederherstellen

Daten von Android übertragen Keine Apps & Daten übertragen

Von einem Mac oder PC wiederherstellen

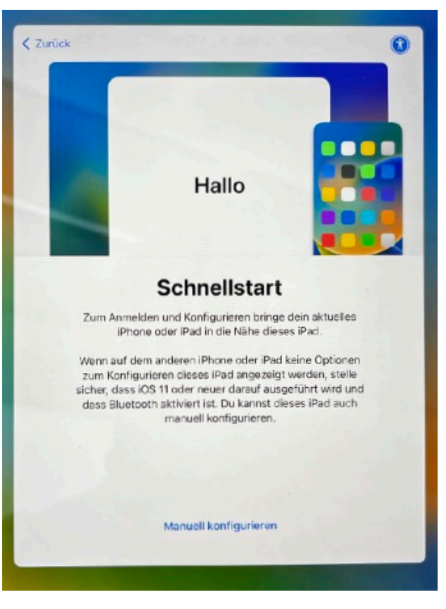

"Manuell konfigurieren" wählen

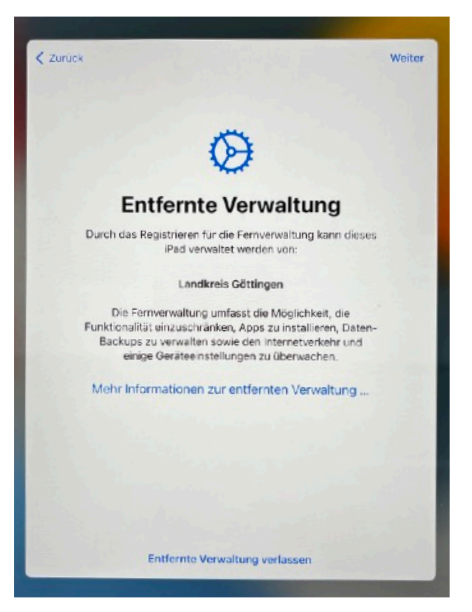

Entfernte Verwaltung rechts oben mit "Weiter" bestätigen

| ?              |                |
|----------------|----------------|
| WLAN wählen    |                |
| GGM-Clients    |                |
| GGM-Ipads      | ê <del>?</del> |
| GGM-Management | ê              |
| GGM-Wlan       | ê              |
| GGM-WLAN       |                |

## Mit privatem oder schulischem WLAN verbinden

| Relution 🖬                                       |             |
|--------------------------------------------------|-------------|
| Grotefend-Gymna:<br>* E-Mail oder Benutzeiname * | sium Münden |
| Passwort *                                       | ٥           |
| Passwort vergessen?                              |             |
| Login                                            |             |

Anmelden mit individuellen IServ-Login-Daten